# Menghapus Kelas

Anda dapat menghapus kelas di dashboard PORDI.

Duration 3 minute(s)

#### Contents

Introduction Step 1 - Pilih Peserta Didik Step 2 - Pilih Lihat Seluruh Jenjang Step 3 - Pilih Kelas dan Klik Info Kelas Step 4 - Klik Hapus Step 5 - Selesai Comments

# Introduction

Fitur Hapus Kelas hanya dapat menghapus kelas yang tidak memiliki siswa didalamnya, jika terdapat siswa tidak aktif silahkan klik Menghapus Siswa - infradigital (dokit.app) untuk mengetahui cara menghapus siswa terlebih dahulu.

#### Step 1 - Pilih Peserta Didik

Silakan buka Pordi di browser pada laptop/handphone Anda, kemudian pada halaman beranda, pilih **Peserta Didik**.

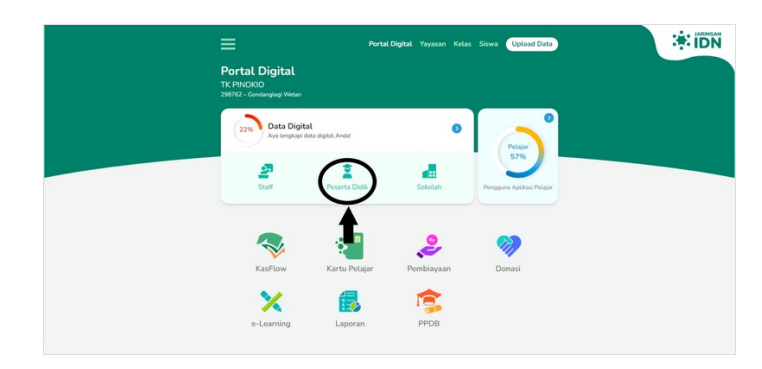

## Step 2 - Pilih Lihat Seluruh Jenjang

Klik Lihat Seluruh Jenjang untuk memilih kelas yang ingin dihapus.

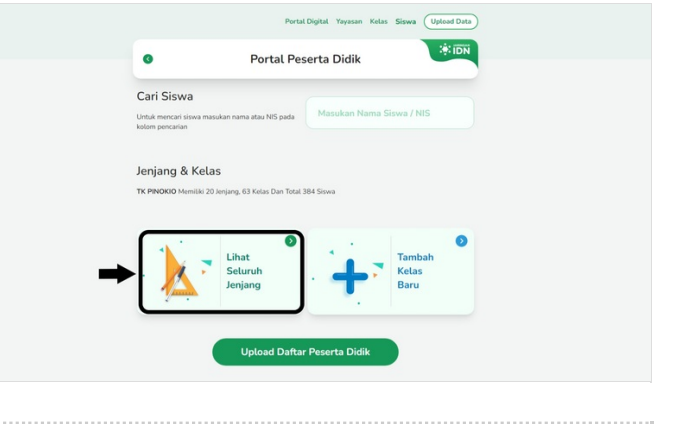

# Step 3 - Pilih Kelas dan Klik Info Kelas

Pastikan tidak ada siswa dalam kelas yang akan dihapus. Klik **Info Kelas**.

|               | Portal Digital Yayasan Kelas Sixwa Uptool Data |                                  |                         |              |                                |                   |
|---------------|------------------------------------------------|----------------------------------|-------------------------|--------------|--------------------------------|-------------------|
|               | •                                              | Jenjang Pendidikan               | :*:IDN                  |              | 0% 1A                          |                   |
|               | Tahun Alaran Anjang<br>2022/2022 V Semua V     |                                  |                         |              | 0 Siswa                        |                   |
| flas 6 Siswa  | Kelas Baru 🕚                                   | 1 Kelas Baru<br>9 Kelas 66 Siswa | 9 2<br>5 Kelas 4 Siswa  | Kelas Baru 💿 |                                |                   |
| 1A<br>2 Sitwa | 0                                              | 0% 1A<br>0 Sitava                | 0% LAP<br>0% Siews      | 0            |                                | 4                 |
|               | 0                                              | 0% 1ABC<br>0 Siswa               | 2A<br>12% 2A<br>15iswa  | •            | Info Kelas Ubah Kelas Daftar S | iswa Tambah Siswa |
|               | 0                                              | 0% 18<br>0 Siswa                 | 28<br>12% 28<br>1 Sirwa | •            |                                |                   |
| 6 ABC         | •                                              | 1296 1E<br>1 Stava               | 096 2C<br>05iswa        | •            | A A                            |                   |

# Step 4 - Klik Hapus

Pastikan kembali tidak ada data siswa di kelas tersebut, jika terdapat siswa silahkan klik Menghapus Siswa - infradigital (dokit.app) untuk mengetahui cara menghapus siswa.

kemudian klik Hapus dan Ya, saya yakin.

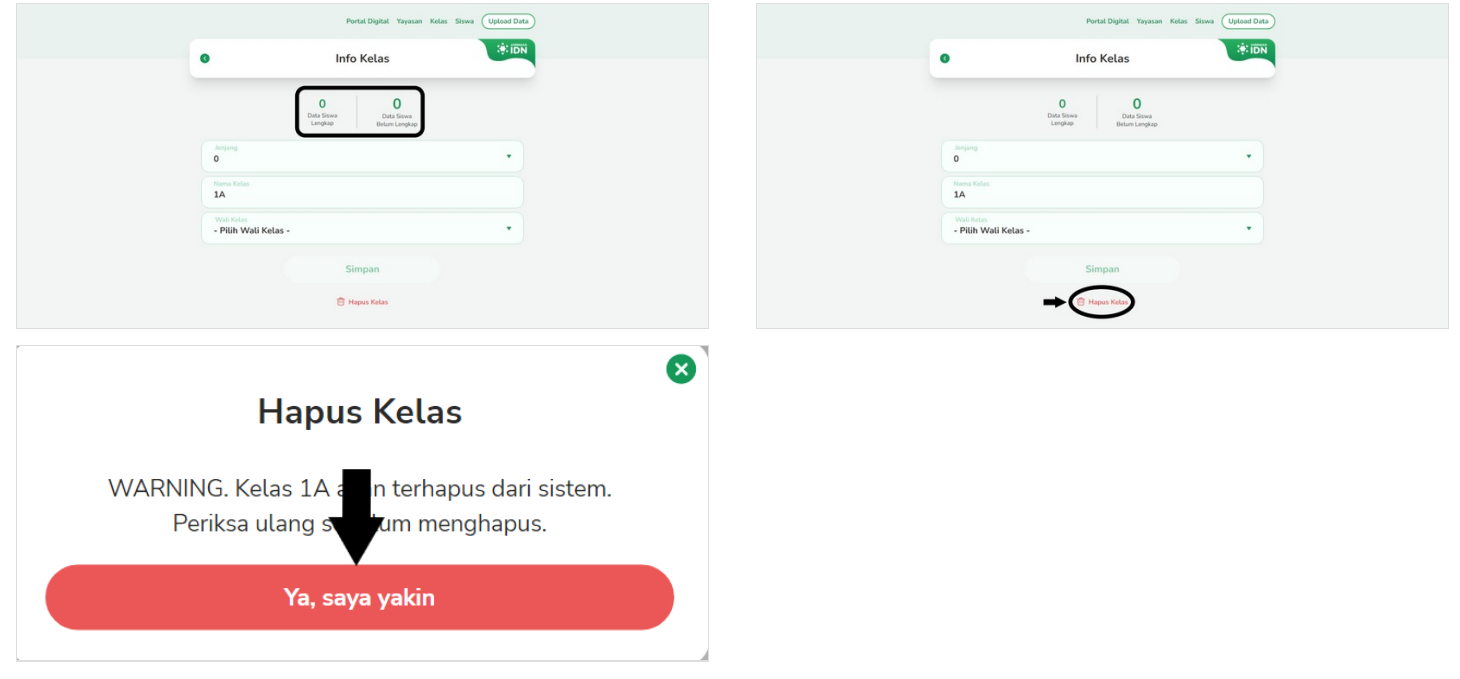

## Step 5 - Selesai

Selamat, Anda telah berhasil menghapus kelas di dashboard Pordi.

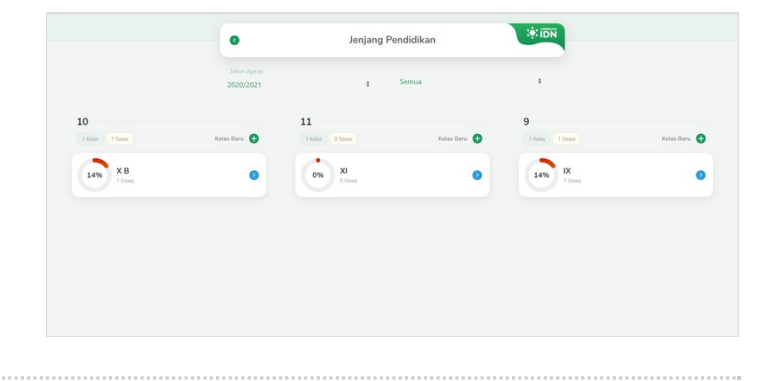